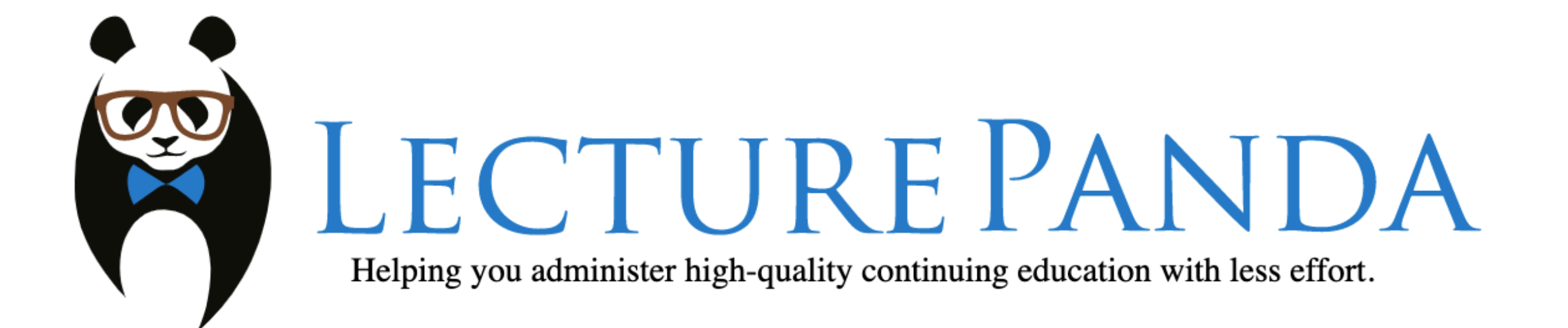

### How to Register and Receive CE credit

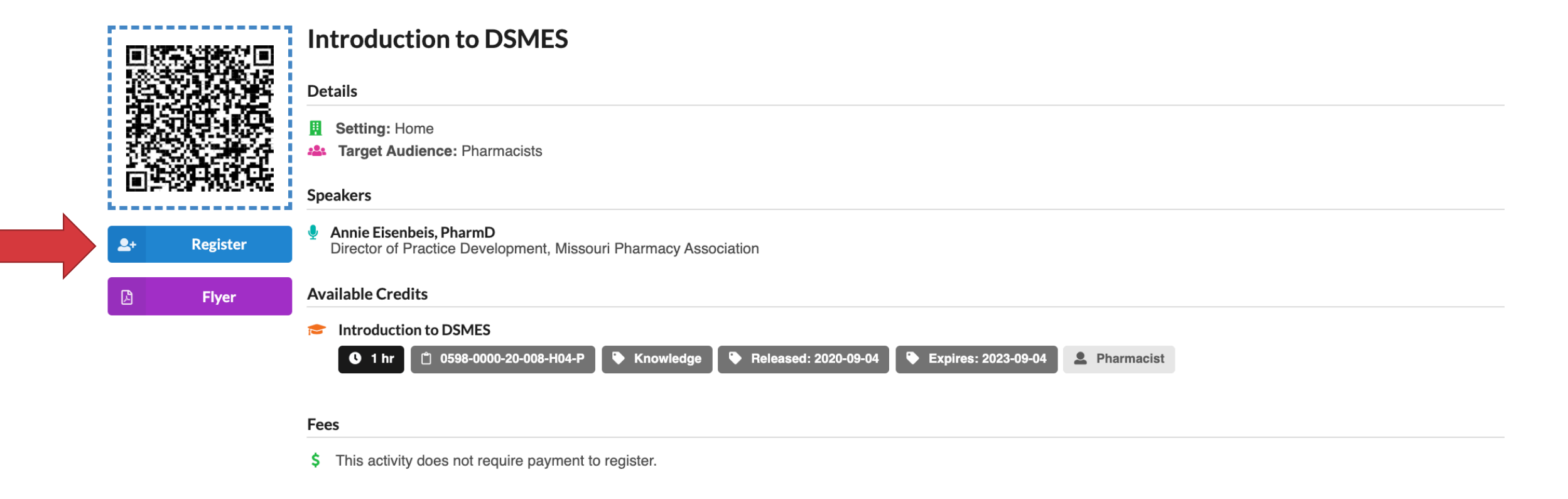

#### To Register for the webinar click on Register

| IPh/ | A/MPA Joint Annual Conference |
|------|-------------------------------|
| •••• | Select Registration Type:     |
|      | Pharmacist                    |
|      | Pharmacy Technician           |
|      | Student                       |
|      | Non-Pharmacy Professionals    |

### Choose your profession

| Membership Status                                                                                                    |                                                                                                    |                |  |  |  |
|----------------------------------------------------------------------------------------------------|----------------------------------------------------------------------------------------------------|----------------|--|--|--|
| <b>A</b>                                                                                                    | Active Member of AM20_Reg_0914                                                                                                    |                |  |  |  |
| Registration Type                                                                                                    |                                                                                                    |                |  |  |  |
| Pharmacist                                                                                                    |                                                                                                    |                |  |  |  |
| ull Name                                                                                                    |                                                                                                    |                |  |  |  |
| First and Last Name                                                                                                    |                                                                                                    |                |  |  |  |
|                                                                                                    |                                                                                                    | Re-enter Email |  |  |  |
| robyn@morx.com                                                                                                    |                                                                                                    | robyn@morx.com |  |  |  |
| This email has already registered. T<br>email from noreply@lecturepanda.c<br>at 04:19 PM CDT. Alternatively, you<br>to have it resent.<br>Date of Birth (MMDD) | o access the course, check your inbox for a<br>om sent on Monday September 14th, 2020<br>can contact the administrator of the course | 1              |  |  |  |
|                                                                                                    |                                                                                                    |                |  |  |  |
| ABP e-ID                                                                                                    |                                                                                                    |                |  |  |  |
|                                                                                                    |                                                                                                    |                |  |  |  |
| Remember Me On                                                                                                    | This Device                                                                                                    |                |  |  |  |
|                                                                                                    |                                                                                                    |                |  |  |  |

## You must enter all required information here to receive credit including your Birth Date (Month & Day) and your NABP Profile ID

| Email                      | Re-enter Email |
|----------------------------|----------------|
| Date of Birth (MMDD)       |                |
| NABP e-ID                  |                |
| Remember Me On This Device |                |
|                            |                |

Once all information is entered click Continue. You may choose to stay logged in my clicking Remember Me On This Device

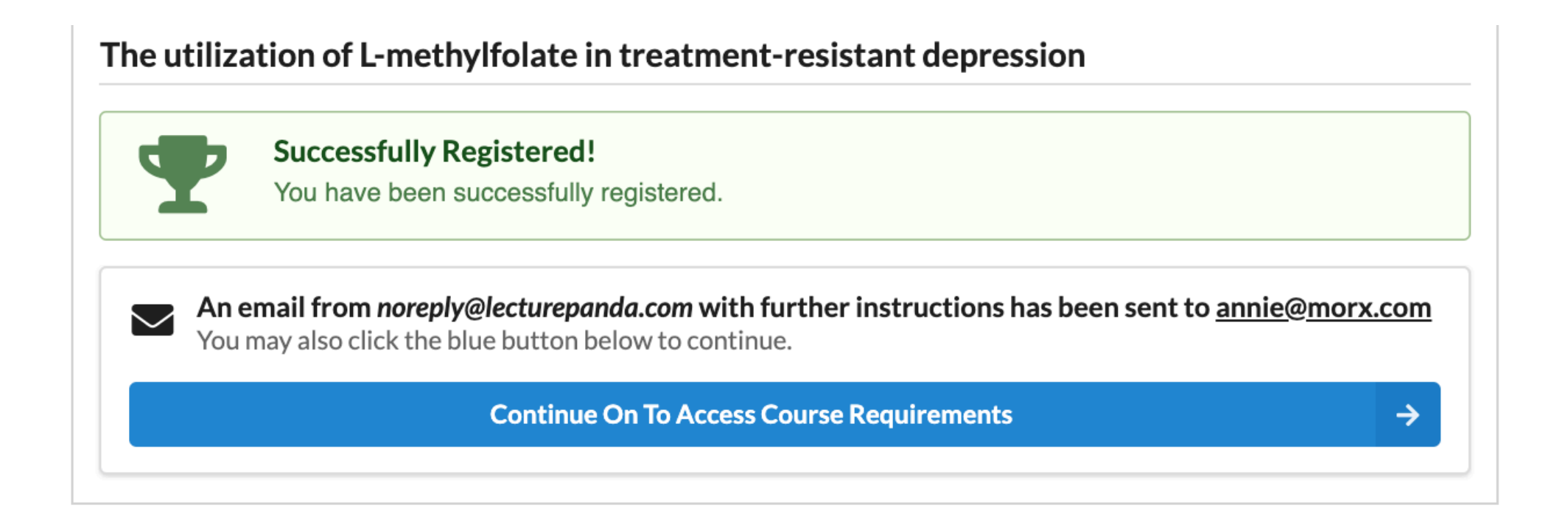

Once you see your trophy you are registered, more information about the webinar will be sent to your email. You will be able to access the LecturePanda from that email or choose to Continue and access the course

| Materials       Information         Review the learning materials.       Double check your information. | Credits<br>Select the credits you earned. |
|----------------------------------------------------------------------------------------------------|-------------------------------------------|
| Files For Download                                                                                      |                                           |
| The utilization of L-methylfolate in treatment-resistant depression-<br>[297.8 kB]                      | FINAL.pdf                                 |

After you press Continue, you will be able to access course documents and files, as well as, download course materials for reference .

Attend the webinar via the Zoom link provided on the schedule.

Once you have completed the Live presentation, return to LecturePanda to receive CE credit by completing the evaluations and entering your CE code.

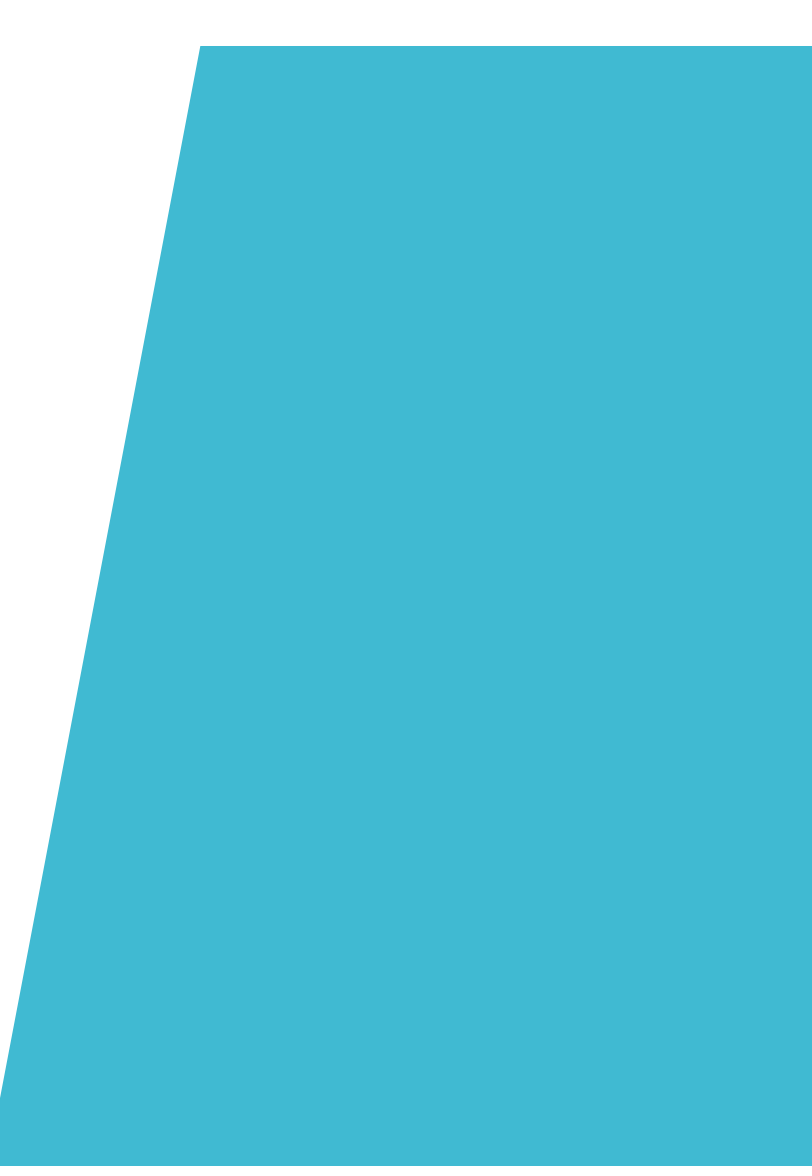

| Materials<br>Review the learning materials. | . Information<br>Double check your information | n. Credits<br>Select the credits you earned | ed. Evaluations<br>Complete your evaluations. | Complete<br>Submit your credits. |  |
|---------------------------------------------|------------------------------------------------|---------------------------------------------|-----------------------------------------------|----------------------------------|--|
| Please Confirm Your Info                    | ormation                                       |                                             |                                               |                                  |  |
| Registration Type                           |                                                |                                             |                                               |                                  |  |
| Pharmacist                                  |                                                |                                             |                                               |                                  |  |
| Full Name                                   |                                                |                                             |                                               |                                  |  |
| Annie Eisenbeis                             |                                                |                                             |                                               |                                  |  |
| Email                                       |                                                | Re-enter Email                              |                                               |                                  |  |
| annie@morx.com                              |                                                | annie@morx.c                                | annie@morx.com                                |                                  |  |
| Date of Birth (MMDD)                        |                                                |                                             |                                               |                                  |  |
| 0501                                        |                                                |                                             |                                               |                                  |  |
| NABP e-ID                                   |                                                |                                             |                                               |                                  |  |
| 607923                                      |                                                |                                             |                                               |                                  |  |
| Remember Me On Th                           | is Device                                      |                                             |                                               |                                  |  |
|                                             |                                                | Save Changes                                |                                               |                                  |  |

Once materials are reviewed confirm your personal information to claim CE credit, then save changes to move on

| T | The utilization of L-methylfolate in treatment-resistant depression<br>Welcome Annie Eisenbeis. Please complete the steps below to receive credit.                                                                             |  |  |  |  |
|---|----------------------------------------------------------------------------------------------------|--|--|--|--|
|   | Image: Materials Review the learning materials.       Information Double check your information.       Credits Select the credits you earned.       Evaluations Complete your evaluations.       Complete Submit your credits. |  |  |  |  |
|   | Select credits                                                                                                    |  |  |  |  |
|   | The utilization of L-methylfolate in treatment-resistant depression I thrs C 1 hrs Knowledge Knowledge                                                                                                    |  |  |  |  |

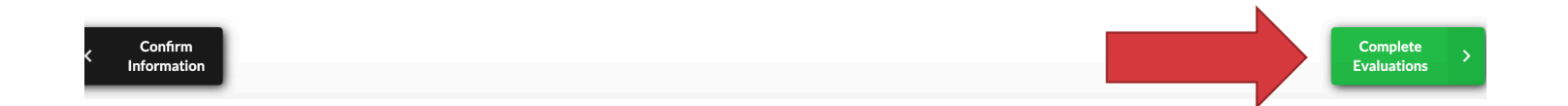

# All your CE credits will be available of in this tab. Choose the CE credit you would like to claim by clicking the check box

| Materials<br>Review the learning materials | Information        | tion Credits<br>Select the credits you earn | ed Evaluations | Complete |
|--------------------------------------------|--------------------|---------------------------------------------|----------------|----------|
|                                            |                    |                                             |                |          |
| Please Complete The Evaluation             | uations Below      |                                             |                |          |
| Incomplete Evaluations                     |                    |                                             |                |          |
| Evolution 0500 0000 (                      | 0 007 U04 D        |                                             |                |          |
| Incomplete                                 | 0-007-H01-P        |                                             |                |          |
| The utilization of L-methy                 | /Ifolate Post-Test |                                             |                |          |
| U of 3 Attempt(s)                          |                    |                                             |                |          |

To claim CE complete the required Evaluations listed; once completed you will be able to submit and claim your CE credit.